# Como fazer duas ONUs conversarem entre si, usando a mesma rede (BRIDGE).

# DESCRIÇÃO

Por padrão, o conceito aplicado nas configurações GEPON da OLT, não permite que uma ONU enxergue outra ONU associadas a uma mesma OLT.

Todo pacote que chega de uma ONU para a OLT na porta PON é automaticamente encaminhado para a porta Giga, não existindo um reencaminhamento para outra ONU pela mesma porta PON.

Entrentando, alguns cenários exigem que os equipamentos atrás de uma ONU enxerguem equipamentos atrás de outras ONUs associadas a uma mesma OLT. Para que isso seja possível, esse tutorial descreve como fazer essa comunicação utilizando-se de redes iguais entre as ONUs, ou seja, uma comunicação por bridge.

# CENÁRIO

Para montar este laboratório foi utilizado:

- 3 Routerboards MikroTik
- 1 OLT OverTek E-8110T
- 1 Splitter 1:2
- 2 ONUs OverTek E-8010u

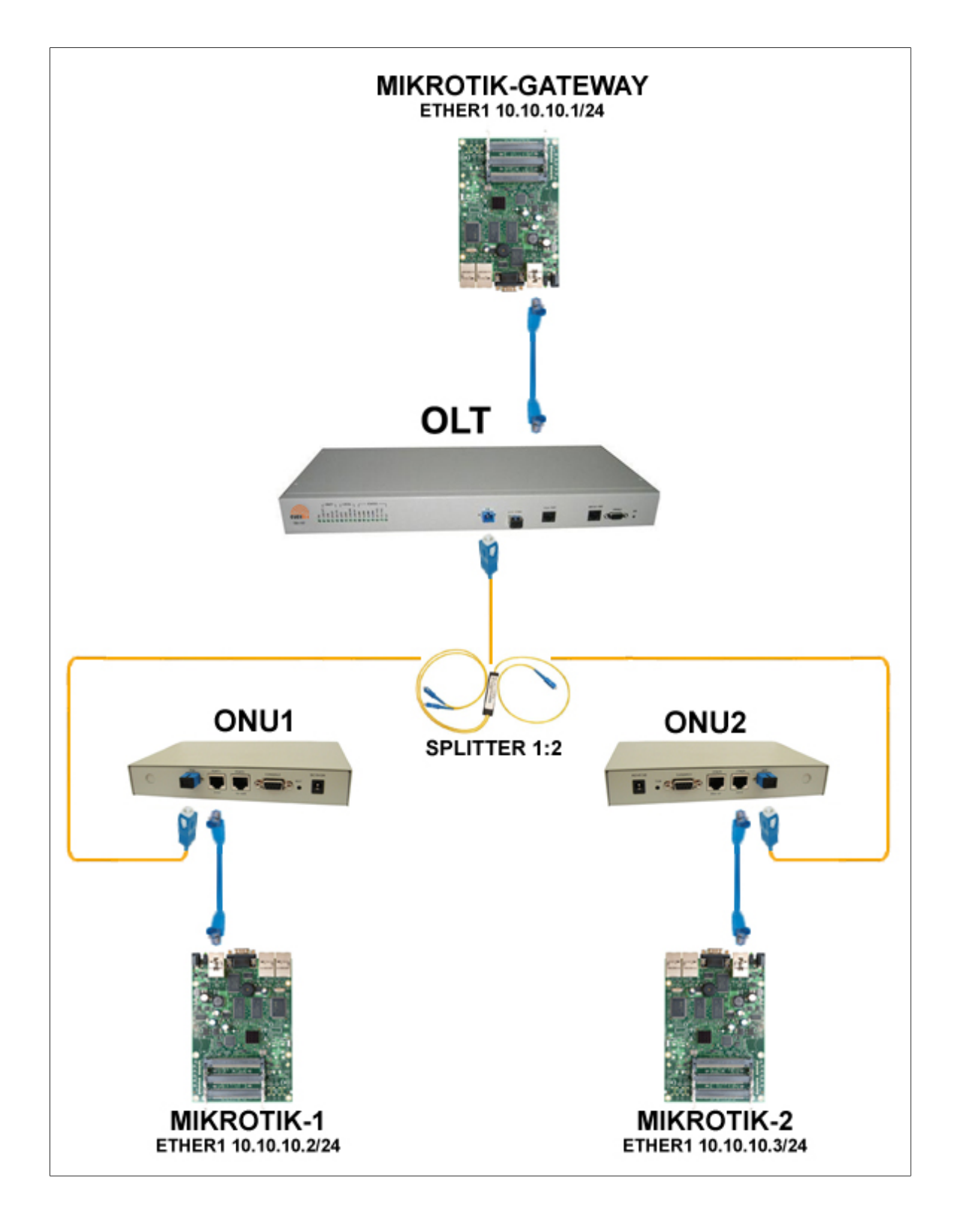

- 1. 'Porta Giga' da OLT está ligada na MIKROTIK-GATEWAY porta 'ether1'.
- 2. 'Porta PON' da OLT está ligada em um Splitter 1:2 saindo uma fibra para ONU1 e outra para ONU2.
- 3. A ONU1 está ligada na MIKROTIK-1 na porta 'ether1'.
- 4. A ONU2 está ligada na MIKROTIK-2 na porta 'ether1'.

## PASSOS

## Configuração dos IP's – (Winbox: IP / ADDRESS)

## *IP's configurados no MIKROTIK-GATEWAY:*

- Crie uma *bridge*, (aqui com o nome de bridge1), e inclua a ether1.
- bridge1 -> IP: 10.10.10.1/24

| Address List    |            |           |      |   |  |  |  |  |  |  |
|-----------------|------------|-----------|------|---|--|--|--|--|--|--|
| <b>+</b>        |            |           | Find |   |  |  |  |  |  |  |
| Address A       | Network    | Interface |      | • |  |  |  |  |  |  |
| 🕆 10.10.10.1/24 | 10.10.10.0 | bridge1   |      |   |  |  |  |  |  |  |
|                 |            |           |      |   |  |  |  |  |  |  |
|                 |            |           |      |   |  |  |  |  |  |  |

#### *IP configurado no MIKROTIK-1:*

- Crie a *vlan100* vinculada a ether1.
- vlan100 -> IP: 10.10.10.2/24

| Address List              |            |              |             |  |  |  |  |  |  |
|---------------------------|------------|--------------|-------------|--|--|--|--|--|--|
| +- **                     | -          |              | Find        |  |  |  |  |  |  |
| Address /                 | Network    | Broadcast    | Interface 🔻 |  |  |  |  |  |  |
| ;;; default configuration | 1          |              |             |  |  |  |  |  |  |
| 🕆 10.10.10.2/24           | 10.10.10.0 | 10.10.10.255 | vlan100     |  |  |  |  |  |  |
|                           |            |              |             |  |  |  |  |  |  |

### *IP configurado no MIKROTIK-2:*

- Crie a *vlan200* vinculada a ether1.
- vlan200 -> IP: 10.10.10.3/24

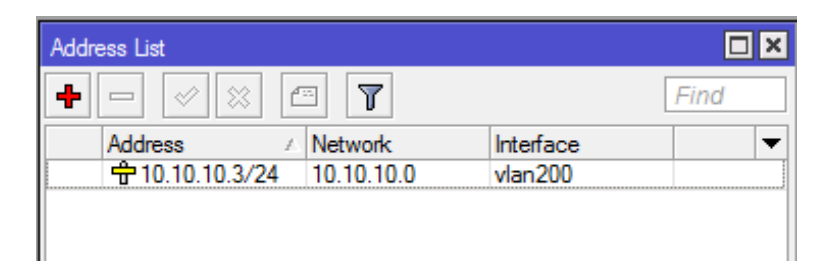

## Configuração das Vlans e Bridge (Winbox: IP / ROUTES)

| Interface List |                   |           |           |            |       |           |         |        |            |  |  |
|----------------|-------------------|-----------|-----------|------------|-------|-----------|---------|--------|------------|--|--|
| Inter          | face Ethernet Ed  | IP Tunnel | IP Tunnel | GRE Tunnel | VLAN  | VRRP Bond | ing LTE | [      |            |  |  |
|                |                   |           |           |            |       |           |         |        | Find       |  |  |
|                | Name /            | Туре      |           | L2 MTU     | Tx    | Rx        | Tx Pac  | Rx Pac | Tx Drops 🔻 |  |  |
| R              | <b>⊈</b> tbridge1 | Bridge    |           | 1518       | 0 bps | s Obps    | 0       | 0      | 0          |  |  |
| R              | ether1            | Ethernet  |           | 1526       | 0 bps | s Obps    | 0       | 0      | 0          |  |  |
| R              | vlan 100          | VLAN      |           | 1518       | 0 bps | s Obps    | 0       | 0      | 0          |  |  |
| R              | ♦vlan200          | VLAN      |           | 1518       | 0 bps | s Obps    | 0       | 0      | 0          |  |  |
|                | ether2            | Ethernet  |           | 1522       | 0 bps | s Obps    | 0       | 0      | 0          |  |  |
|                | ether3            | Ethernet  |           | 1522       | 0 bps | s Obps    | 0       | 0      | 0          |  |  |

### Vlans criadas no MIKROTIK-GATEWAY

## Bridge criada no MIKROTIK -GATEWAY

| В | ridge    |                  |         |         |       |          |        |    |       |    |     |        |        |        |
|---|----------|------------------|---------|---------|-------|----------|--------|----|-------|----|-----|--------|--------|--------|
|   | Bridge   | Ports            | Filters | NAT     | Hosts |          |        |    |       |    |     |        |        |        |
|   | +        | -                | 8       | <u></u> | 7     | Settings |        |    |       |    |     |        | Fil    | nd     |
|   | N        | ame              |         | ∆ Туре  | е     |          | L2 MTU | Tx |       | Rx |     | Tx Pac | Rx Pac | Tx D 🔻 |
| F | <b>∖</b> | <b>⊉bridg</b> e` | 1       | Bridg   | je    |          | 1518   |    | 0 bps | 0  | bps | 0      | 0      |        |
|   |          |                  |         |         |       |          |        |    |       |    |     |        |        |        |

## Vlans associadas a porta da Bridge

| Bridge               |           |             |           |         |                 | [        | × |
|----------------------|-----------|-------------|-----------|---------|-----------------|----------|---|
| Bridge Ports Filters | NAT Hosts |             |           |         |                 |          |   |
| + - 🖉 🐹              | T         |             |           |         |                 | Find     |   |
| Interface            | ∧ Bridge  | Priority (h | Path Cost | Horizon | Role            | Root Pat | - |
| tttvlan100           | bridge1   | 80          | 10        |         | designated port |          |   |
| trtvlan200           | bridge1   | 80          | 10        |         | designated port |          |   |
| rtvlan200            | bridge1   | 80          | 10        |         | designated port |          |   |

## Configurando a OLT E8110T para passar os pacotes com TagVLAN

É necessário acessar a OLT E8110T pelo Software Proprietário.

Segue o link do tutorial para efetuar o acesso:

Site: <a href="http://wiki.overtek.com.br/">http://wiki.overtek.com.br/</a>

Soluções para redes Óptica.

Tutorial: Acessando a OLT via SOFTWARE PROPRIETÁRIO

Após acessar a OLT precisa ser alterado o Modo de Bridging no LLID da ONU no seguinte caminho (Bridging Params), conforme imagem abaixo:

• Bridging Mode: Transparent VLAN (vlan: 100)

| EPON System Version=R150/R222                                                                                                    | (TK3721) 10/26/07 05:35PM                                                                                           |
|----------------------------------------------------------------------------------------------------|----------------------------------------------------------------------------------------------------|
| File Host Utilities Window Help                                                                                                    |                                                                                                    |
| <ul> <li>OLT MAC-C07E40180036</li> <li>ONU MAC-C07E40220C78</li> <li>Link MAC-C07E40220C78, LLID-3702</li> <li>Link MAC-C07E40220C79, LLID-3703</li> <li>ONU MAC-C07E40220F48</li> </ul> | 🐘 Link MAC-C07E40220F48, LLID-3704 [ONU MAC-C07E40220F48]                                                           |
|                                                                                                    | SLA   Multicast SLA   Bridging Params.   Statistics   Alarms   Security   L3 / DHCP   LACP  <br>Bridging Parameters |
| <ul> <li>Link MAC-C07E40220F48, LLID-3704</li> <li>Link MAC-C07E40220F49, LLID-3701</li> </ul>                                                                                           | Bridging Mode: Transparent VLAN                                                                                     |
| Unassociated LLIDs                                                                                                    | Entry Limit: 64                                                                                                    |
|                                                                                                    |                                                                                                    |
|                                                                                                    | VLAN Tags:         100                                                                                              |
|                                                                                                    | Add Delete                                                                                                    |
|                                                                                                    | Range: 1 to 1 +                                                                                                    |
|                                                                                                    | Add Delete                                                                                                    |

• Bridging Mode: Transparent VLAN (vlan: 200)

| I EPON System Version=R150/R222                                                                                                    | (TK3721) 10/26/07 05:35PM                                                                                                    |  |
|----------------------------------------------------------------------------------------------------|----------------------------------------------------------------------------------------------------|--|
| File Host Utilities Window Help                                                                                                    |                                                                                                    |  |
| <ul> <li>OLT MAC-C07E401B0036</li> <li>ONU MAC-C07E40220C78</li> <li>Link MAC-C07E40220C79, LLID-3703</li> <li>ONU MAC-C07E40220F48</li> <li>Link MAC-C07E40220F48, LLID-3704</li> <li>Link MAC-C07E40220F49, LLID-3701</li> <li>Unassociated LLIDs</li> </ul> | Ink MAC-C07E40220C78, LLID-3702 [ONU MAC-C07E40220C78]         SLA       Multicast SLA         Bridging Parameters         Bridging Mode:       Transparent VLAN         Entry Limit:       64         Apply       Refresh         Add       Delete         Range:       1         Add       Delete |  |

## Teste com o aplicativo ping que demonstra a conectividade

## entres os equipamentos atrás de cada ONU

Ping do MIKROTIK-1 (IP: 10.10.10.2) para o MIKROTIK-2 (IP: 10.10.10.3)

| 0 | 🛇 admin@00:0C:42:46:CD:83 (MK-1) - WinBox v4.5 on RB433AH (mipsbe) |         |                                           |    |  |  |  |  |  |  |  |  |
|---|--------------------------------------------------------------------|---------|-------------------------------------------|----|--|--|--|--|--|--|--|--|
| ø | ю (ч                                                               |         |                                           |    |  |  |  |  |  |  |  |  |
|   | Interfaces                                                         |         | Terminal                                  |    |  |  |  |  |  |  |  |  |
|   | Wireless                                                           |         |                                           |    |  |  |  |  |  |  |  |  |
|   | Bridge                                                             |         | [admin@MK-1] > ping 10.10.10.3            |    |  |  |  |  |  |  |  |  |
|   | PPP                                                                |         | 10.10.10.3 64 byte ping: ttl=64 time=6 ms |    |  |  |  |  |  |  |  |  |
|   | Switch                                                             |         | 10.10.10.3 64 byte ping: ttl=64 time=3 ms |    |  |  |  |  |  |  |  |  |
|   | Mesh                                                               |         | 10.10.10.3 64 byte ping: ttl=64 time=7 ms |    |  |  |  |  |  |  |  |  |
|   | IP                                                                 | $\land$ | 10.10.10.3 64 byte ping: ttl=64 time=4 ms |    |  |  |  |  |  |  |  |  |
|   | MPLS                                                               |         | 10.10.10.3 64 byte ping: ttl=64 time=4 ms |    |  |  |  |  |  |  |  |  |
|   | VPLS                                                               |         | 10.10.10.3 64 byte ping: ttl=64 time=4 ms | =  |  |  |  |  |  |  |  |  |
|   | Routing                                                            | Þ       | 10.10.10.3 64 byte ping: ttl=64 time=5 ms |    |  |  |  |  |  |  |  |  |
|   | System                                                             | Þ       |                                           | Ψ. |  |  |  |  |  |  |  |  |

Ping do MIKROTIK-2 (IP: 10.10.10.3) para o MIKROTIK-1 (IP:10.10.10.2)

| 0 | 🛇 admin@00:0C:42:95:0E:39 (MIKROTIK-2) - WinBox v5.16 on RB433AH (mipsbe) |              |                                      |      |     |      |    |   |  |  |  |
|---|---------------------------------------------------------------------------|--------------|--------------------------------------|------|-----|------|----|---|--|--|--|
| ø | Cafe Mo                                                                   | ode          |                                      |      |     |      |    |   |  |  |  |
|   | Quick Set                                                                 |              | Terminal                             |      |     |      |    |   |  |  |  |
|   | Interfaces                                                                | - 1          | [admin@MIKROTIK-2] > ping 10.10.10.2 |      |     |      |    | • |  |  |  |
|   | Wireless                                                                  |              | HOST                                 | SIZE | TTL | TIME | ST |   |  |  |  |
|   |                                                                           | - 1          | 10.10.10.2                           | 56   | 64  | 5ms  |    |   |  |  |  |
|   | Bridge                                                                    | - 1          | 10.10.10.2                           | 56   | 64  | 5ms  |    |   |  |  |  |
|   | PPP                                                                       |              | 10.10.10.2                           | 56   | 64  | 3ms  |    |   |  |  |  |
|   |                                                                           | -1           | 10.10.10.2                           | 56   | 64  | 3ms  |    |   |  |  |  |
|   | Switch                                                                    | - 1          | 10.10.10.2                           | 56   | 64  | 2ms  |    |   |  |  |  |
|   | Mesh                                                                      |              | 10.10.10.2                           | 56   | 64  | 2ms  |    |   |  |  |  |
|   | Proof 1                                                                   | -            | 10.10.10.2                           | 56   | 64  | 2ms  |    |   |  |  |  |
|   | IP                                                                        | P            | 10.10.10.2                           | 56   | 64  | 5ms  |    |   |  |  |  |
|   | IPv6                                                                      | $\land$      | 10.10.10.2                           | 56   | 64  | 5ms  |    |   |  |  |  |
|   | MPLS                                                                      | $\mathbb{N}$ |                                      |      |     |      |    |   |  |  |  |